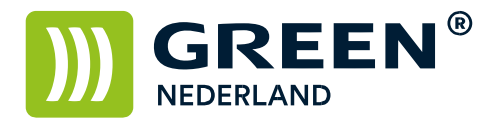

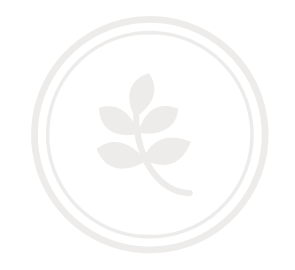

## Instellen scannen naar een map (Scan 2 Folder) Windows 7

Maak een nieuwe map aan ( bijvoorbeeld scans ) en klik deze aan met de rechtermuis toets Selecteer vervolgens delen met ... en kies hier voor Specifieke personen.

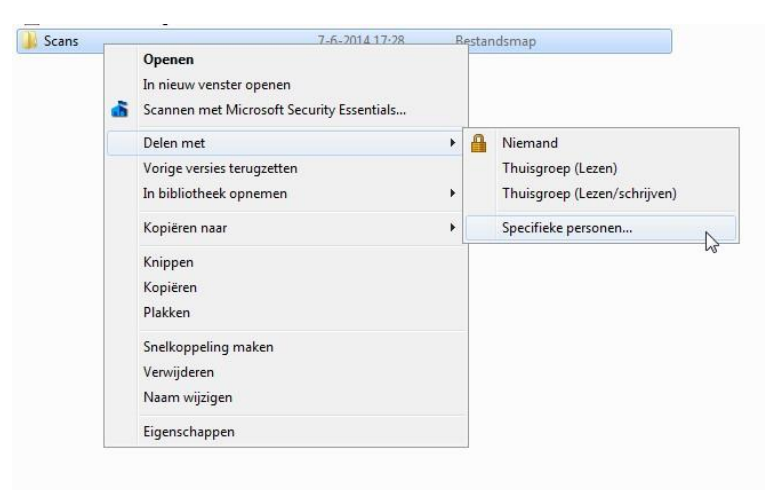

Kies hier iedereen, en kies toevoegen.

| Selecteer personen met wie u wilt d           | elen                              |
|-----------------------------------------------|-----------------------------------|
| Geef een naam op en klik op Toevoegen, of kli | k op de pijl om iemand te zoeken. |
|                                               |                                   |
| 1                                             | - Toevoegen                       |
| Gast<br>Green Nederland                       | gsniveau                          |
| ledereen                                      |                                   |
| Thuisgroep<br>Green recentation               | Lezen/schiljven ▼                 |
|                                               |                                   |
|                                               |                                   |

**Green Nederland** | Import Export Breinder 20, 6365 CX Schinnen, Nederland

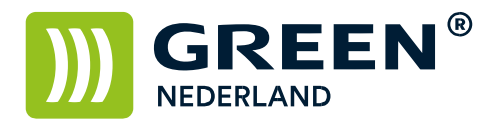

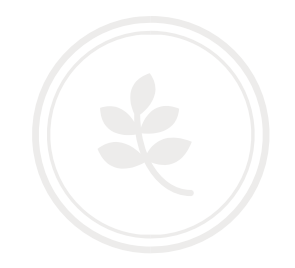

| iemand te zoeker  |                                               |                                                              |                                                                                                |  |  |
|-------------------|-----------------------------------------------|--------------------------------------------------------------|------------------------------------------------------------------------------------------------|--|--|
|                   |                                               |                                                              |                                                                                                |  |  |
|                   |                                               |                                                              |                                                                                                |  |  |
|                   | •                                             | Toevoegen                                                    |                                                                                                |  |  |
| Machtigingsniveau |                                               |                                                              |                                                                                                |  |  |
| Eigenaar          |                                               |                                                              |                                                                                                |  |  |
| Lezen/sch         | nrijve                                        | n 🔻                                                          |                                                                                                |  |  |
| Lezen 🔻           | ~                                             | Lezen                                                        |                                                                                                |  |  |
|                   |                                               | Lezen/schrijv                                                | ven                                                                                            |  |  |
| •                 |                                               | Verwijderen                                                  |                                                                                                |  |  |
|                   |                                               |                                                              |                                                                                                |  |  |
|                   | Machtigin<br>Eigenaar<br>Lezen/sch<br>Lezen 👻 | ▼<br>Machtigingsn<br>Eigenaar<br>Lezen/schrijve<br>Lezen ▼ √ | ▼ Toevoegen Machtigingsniveau Eigenaar Lezen/schrijven ▼ Lezen Lezen ▼ ↓ Lezen Lezen/schrijven |  |  |

Stel bij iedereen de machtigingen in op Lezen / Schrijven Kies hierna voor delen.

Onderstaand scherm verschijnt , noteer het netwerkpad ( in dit voorbeeld : \\SL004\scans )

| Uw map wordt gedeeld.                                                                                                    |                                           |
|----------------------------------------------------------------------------------------------------|-------------------------------------------|
| U kunt iemand de koppelingen naar deze gedeelde items <u>in een e</u> -<br>koppelingen <u>kopiêren</u> en in een ander programma plakken. | <u>mailbericht verzenden</u> of u kunt de |
| Afzonderlijke items<br>Scans<br>\\SL004\Scans<br>&                                                                                        | A                                         |
| Alle netwerkshares op deze computer weergeven                                                                                             |                                           |

Klik hierna op gereed , de map is gedeeld.

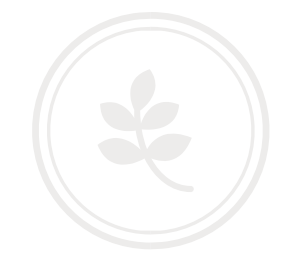

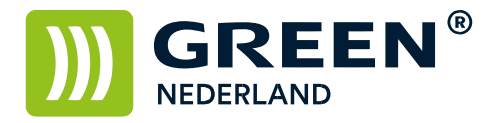

Open via het configuratiescherm , het Netwerkcentrum en kies links voor Geavanceerde instellingen voor delen wijzigen.

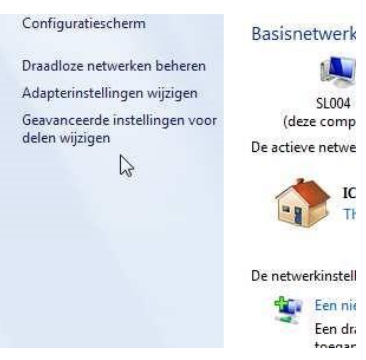

Zorg ervoor dat de volgende instellingen goed staan. Netwerkdetectie inschakelen Bestands- en printerdeling inschakelen Delen van bestanden inschakelen voor apparaten die 40-bits of 56-bitsversleuteling gebruiken

| indows wordt een apart netwerkprofiel gemaakt voor elk netwerk dat u gebruikt. Voor elk j<br>ifieke opties selecteren.                                                                                                    | profiel kunt u                      |
|----------------------------------------------------------------------------------------------------|-------------------------------------|
| is of werk (huidig profiel)                                                                                                    |                                     |
| Netwerkdetectie                                                                                                    | 9                                   |
| Als Netwerkdetectie is ingeschakeld, kan deze computer andere computers en appara<br>netwerk zien en is deze computer detecteerbaar voor andere netwerkcomputers. <u>Wat<br/>Netwerkdetectie?</u>                                                                                                    | ten in het<br><u>is</u>             |
| Netwerkdetectie inschakelen     Netwerkdetectie uitschakelen                                                                                                    |                                     |
| Bestands- en printerdeling                                                                                                    |                                     |
| Als Bestands- en printerdeling is ingeschakeld, zijn bestanden en printers die op deze<br>worden gedeeld toegankelijk voor personen in het netwerk.                                                                                                    | computer                            |
| Bestands- en printerdeling inschakelen     Sestands- en printerdeling uitschakelen                                                                                                    |                                     |
| Openbare mappen delen                                                                                                    |                                     |
| Als Openbare mappen delen is ingeschakeld, hebben mensen, inclusief leden van de<br>het netwerk toegang tot bestanden in de openbare mappen. <u>Wat zijn openbare mapp</u>                                                                                                    | thuisgroep, via<br>i <u>en?</u>     |
| Delen inschakelen, zodat iedereen met netwerktoegang bestanden in de open<br>kan lezen en schrijven                                                                                                    | bare mappen                         |
| Openbare mappen delen uitschakelen (gebruikers die op deze computer zijn a<br>hebben nog steeds toegang tot deze mappen)                                                                                                    | angemeld                            |
| Mediastreaming                                                                                                    |                                     |
| Als Mediastreaming is ingeschakeld, hebben mensen en apparaten in het netwerk toe<br>afbeeldingen, muziek en video's op deze computer. Media op deze computer kunnen<br>netwerk worden gevonden.                                                                                                    | gang tot<br>ook via het             |
| Mediastreaming is ingeschakeld<br>Opties voor mediastreaming selecteren                                                                                                    |                                     |
| Verbindingen voor het delen van bestanden                                                                                                    |                                     |
| In Windows 7 wordt gebruikgemaakt van 128-bitsversleuteling om verbindingen voor<br>bestanden te beveiligen. Sommige apparaten bieden geen ondersteuning voor 128-bi<br>en moeten 40 bits- of 56-bitsversleuteling gebruiken.                                                                                         | r het delen van<br>itsversleuteling |
| 128-bitsversleuteling gebruiken om verbindingen voor het delen van bestand<br>beveiligen (aanbevolen)                                                                                                    | en te                               |
| O Delen van bestanden inschakelen voor apparaten die 40-bits- of 56-bitsverslee<br>gebruiken                                                                                                    | uteling                             |
| Met wachtwoord beveiligd delen                                                                                                    |                                     |
| Als Met wachtwoord beveiligd delen is ingeschakeld, hebben alleen mensen die een<br>gebruikersaccount en wachtwoord op deze computer hebben, toegang tot gedeelde<br>printers die op deze computer zijn aangesloten en de openbare mappen. Als u andere<br>geven, moet u Met wachtwoord beveiligd delen uitschakelen. | bestanden,<br>en toegang wilt       |
| <ul> <li>Met wachtwoord beveiligd delen inschakelen</li> <li>Met wachtwoord beveiligd delen uitschakelen</li> </ul>                                                                                                    |                                     |
| Verbindingen met een thuisgroep                                                                                                    |                                     |
| Gewoonlijk worden de verbindingen met andere thuisgroepcomputers beheerd via W<br>echter dezelfde gebruikersaccounts en wachtwoorden gebruikt op alle computers, ka<br>voor de thuisgroep worden gebruikt. <u>Help me beslissen</u>                                                                                   | 'indows. Als u<br>n uw account      |
|                                                                                                    | -                                   |

**Green Nederland** | Import Export Breinder 20, 6365 CX Schinnen, Nederland Info@greennederland.nl | greennederland.nl Heeft u vragen? Bel ons op: +31 (0)46 451 0300

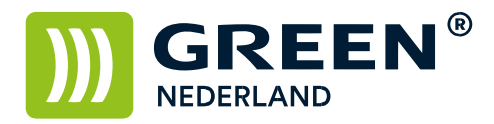

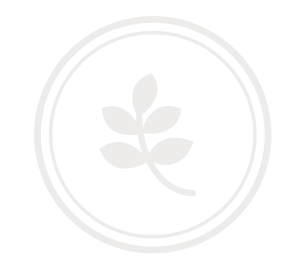

Selecteer de scanner functie op de machine en kies het tabblad Map Kies hier de knop Handmatig Invoeren.

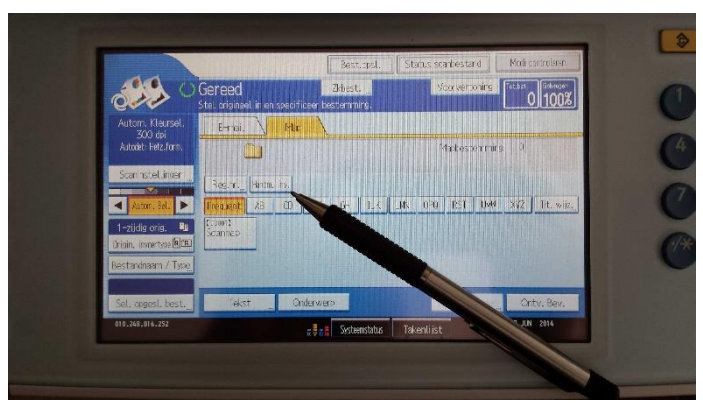

Selecteer nogmaals handmatig invoeren en voer hier het netwerkpad in wat u eerder heeft opgeschreven

Bevestig dit rechtsboven met OK

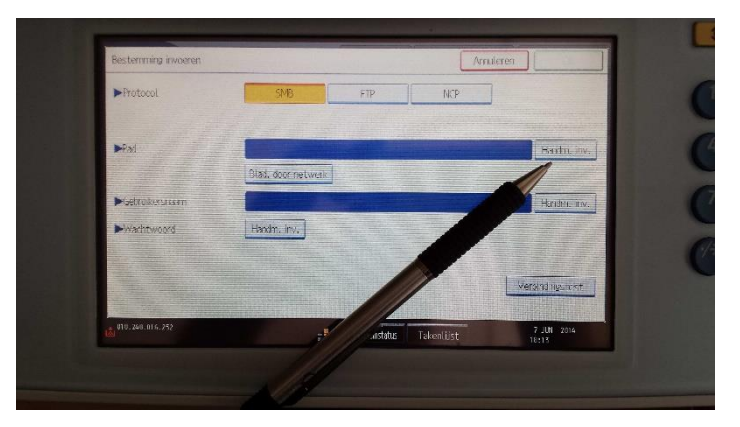

Kies hierna voor bladeren door netwerk

| Bestemming invoeren | Amuleren           | CK           |
|---------------------|--------------------|--------------|
| ▶ Protocol          | SVB FTP NCP        |              |
| ▶Pad                | 1\s1004\scans      | Handm, inv.  |
|                     | Blad. door netwerk |              |
| ►Gebruikersnaam     |                    | Handm, inv.  |
| ► Wachtwoord        | Handm, inv.        |              |
|                     | Ver                | oindingstest |

**Green Nederland** | Import Export Breinder 20, 6365 CX Schinnen, Nederland Info@greennederland.nl | greennederland.nl Heeft u vragen? Bel ons op: +31 (0)46 451 0300

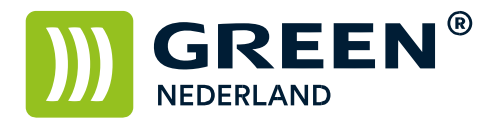

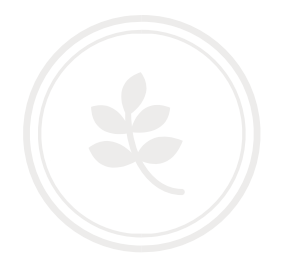

Als het goed is verschijnt de melding in beeld , Kan niet inloggen

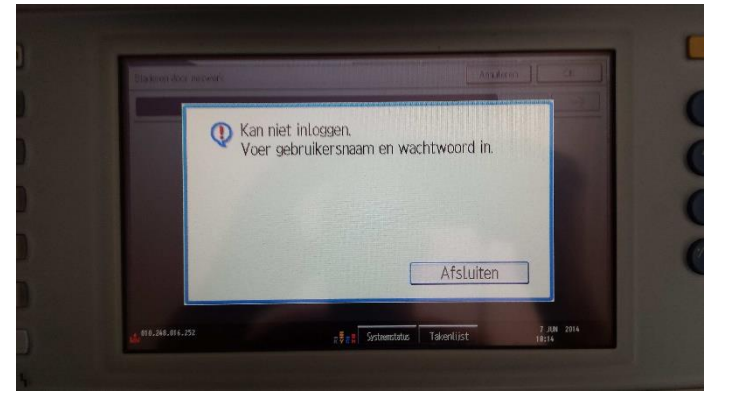

## Druk op afsluiten

Vul vervolgens uw Windows Gebruikersnaam en wachtwoord in.

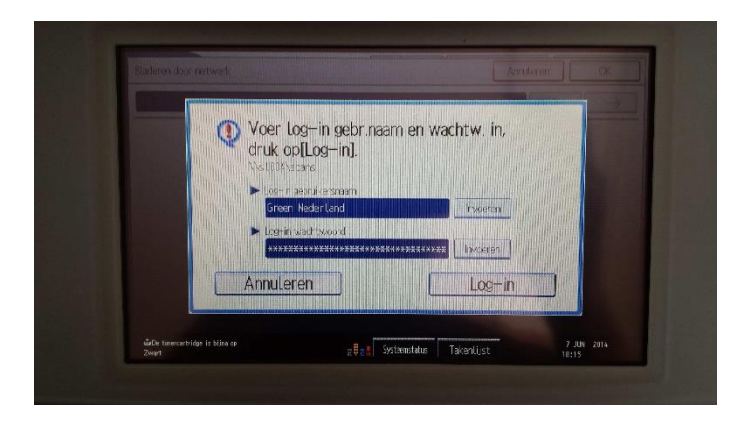

Kies hierna Log – in

In beeld verschijnt de map waarheen gescand kan worden Als dit juist is kies rechtsboven voor OK

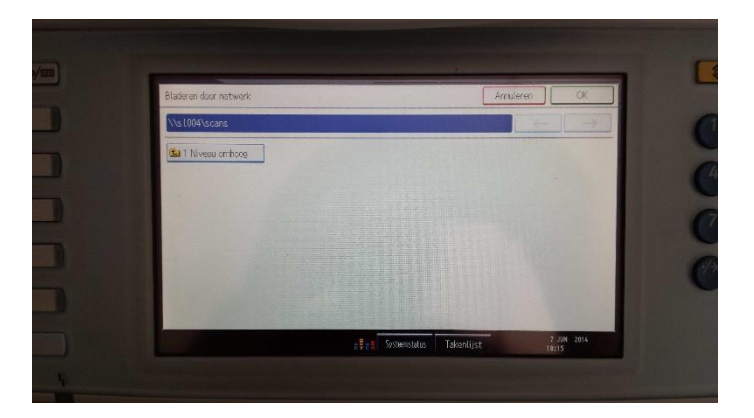

**Green Nederland** | Import Export Breinder 20, 6365 CX Schinnen, Nederland Info@greennederland.nl | greennederland.nl Heeft u vragen? Bel ons op: +31 (0)46 451 0300

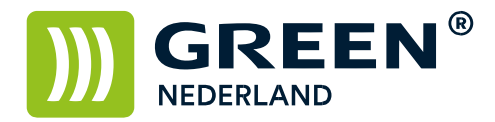

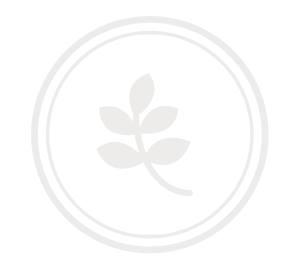

Nu kunt u eenmalig naar de map scannen Om de bestemming op te slaan , druk op de knop : Programmeer Bestemming

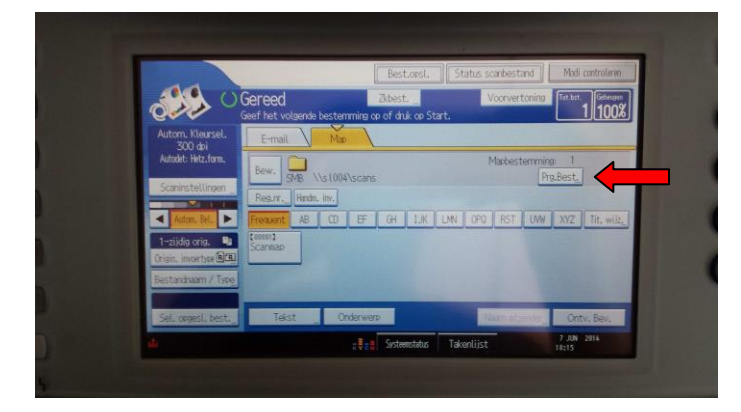

Ga vervolgens naar het meest linker tabblad : Namen

| Adresboek programme  | ren/wijzigen |                |         |       |        |                 |        | ſ     | Arrule | arem      | 0   |  |  |
|----------------------|--------------|----------------|---------|-------|--------|-----------------|--------|-------|--------|-----------|-----|--|--|
| Namen                | xif. info    | Bescher        | mine    | Faxbe | sterra | ]               | E-mail |       | Map    | >         |     |  |  |
| ►Nisern              | Service      | Lapto          | p       |       |        |                 | 7      |       |        |           |     |  |  |
|                      |              | Wi             | iziqen  |       |        |                 |        |       |        |           |     |  |  |
| ► tootsweensave      | Service      | Service Laptop |         |       |        | ► Registration. |        |       |        |           | 02  |  |  |
|                      |              | Wiizisen       |         |       |        |                 |        |       |        | Wijzigest |     |  |  |
| ▶Sniccteer een titel |              |                |         |       |        |                 |        |       |        | 110       |     |  |  |
| Titel 1              | Frequent     | AB             | (B)     | EF    | GH     | I.K             | LMN    | (IPD) | RST    | UMU       | XYZ |  |  |
| Titel 2              | Frequent     | 1              | 7       | 3     | 4      | 5               | 6      | 7     | 8      | 9         | 10  |  |  |
| litel 3              | Frequent     |                | 1 Month | (     | 2      |                 | 3      | 1     | in the |           |     |  |  |

Selecteer bij naam -> wijzigen en geef een naam op

Deze wordt automatisch bij toetsweergave ingevuld Kies rechtsboven voor OK De scanmap is opgeslagen.